Durch das Anlegen von Personalzugängen schützen Sie als Praxisinhaber Ihre Daten. Personalzugänge haben keinen Zugriff auf Ihr Kontoavis, können jedoch für Sie online die Abrechnung übermitteln.

## Wichtige Hinweis

- Persönliche Zugangsdaten nie an Dritte weitergeben
- Verknüpfen Sie mit persönlichen Zugangsdaten nur eigene Geräte, da es ansonsten zu technischen Schwierigkeiten kommen kann.
  - Zahnarzt-Logins nur mit persönlichen Geräten des Zahnarztes
  - Personalzugänge nur mit dem Praxisgerät bzw. dem Gerät des jeweiligen Mitarbeiters, für den der Personalzugang angelegt wurde

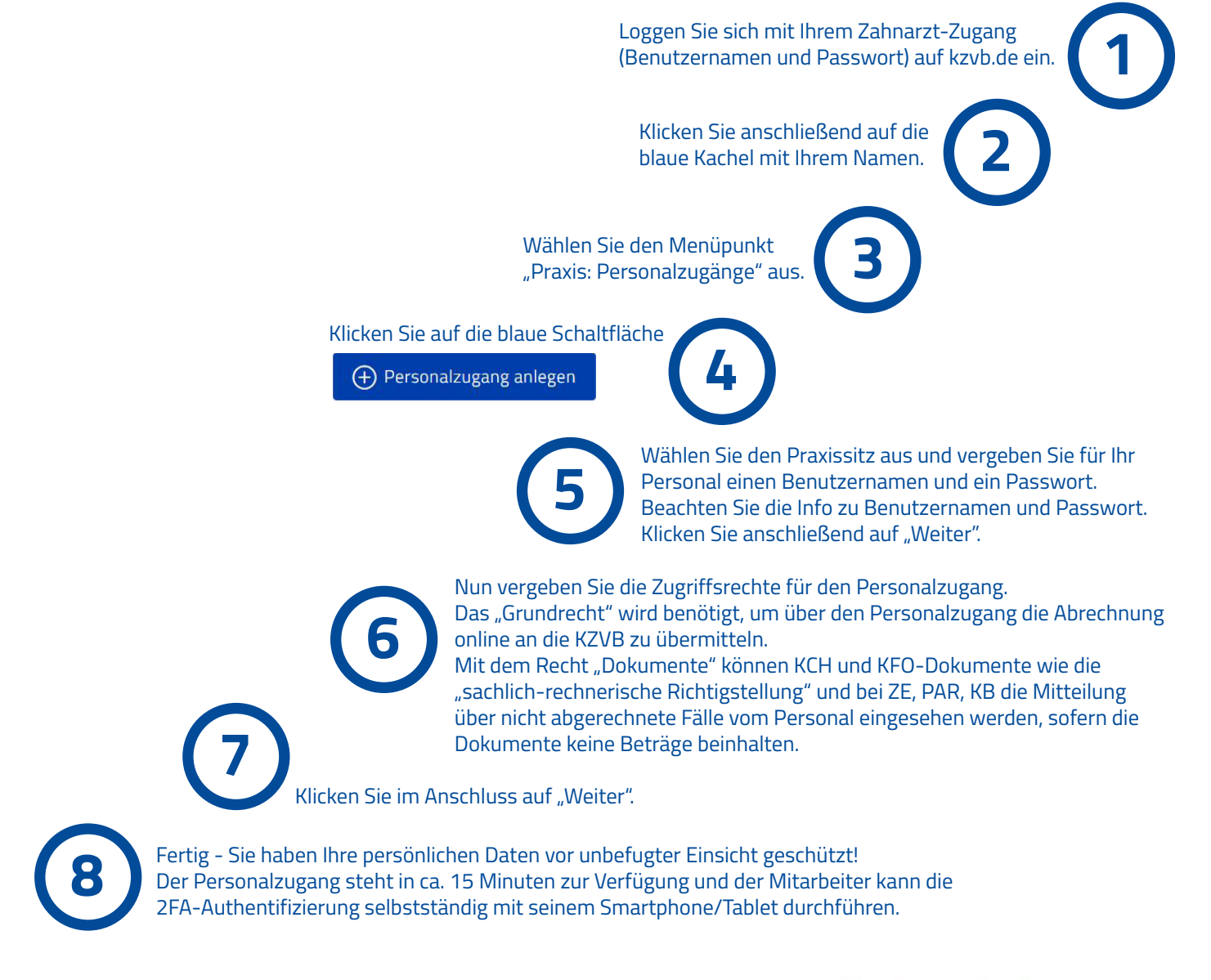

Im Bereich "Praxis: Personalzugänge" sehen Sie eine Übersicht Ihrer angelegten Personalzugänge. Hier können sie die Rechte bearbeiten oder angelegte Zugänge löschen.

## Ihre Personalzugänge

| Benutzername | Dienste verwalten | Löschen |
|--------------|-------------------|---------|
|              | Bearbeiten        | Löschen |